## RETRIEVE PENSIONSINFO VIA MOBILEBANK APP

## Retrieve PensionsInfo via Mobilebank app

## Guidelines

14.02 🔌 ull 🕆 📧 1. Log in to Mobilebank app. ND Select profile and then consents. Make sure to have the latest version of Contact information . > the app. none, emai Personal information ŝ > Income, Household, Housing Consents Contact and exchange of information C > Agreement documents Agreements from Danske Bank B > Processing of personal data > ...9+ Overview Profile Menu ← Fransfer

### 14.02 all 🕆 🗷 < Back 0 Consents Consents Permission to contact Digital bank: Not al Phone: Not allowed SMS: Not allowed > Email: Not allowed Allowed exchange of information One-time consent to Skatteforvaltningen Give your adviser access > er access to your annual tax assessment and salary information over the past 12 months. You will need your MitID, Information from PensionsInfo > The information from PensionsInfo prov a solid basis for our meeting.

# 3. Click on Start pensionsinfo

### 14.52 🔌

.11 🗢 🚺

### < Back

### Information from PensionsInfo

PensionsInfo gives a complete overview of all your pension schemes - regardless of your provider.

#### How to send us your information

You can start PensionsInfo below. You will be guided on how to send us your information. It will take a few minutes, but provides a solid basis for our meeting.

#### Please note:

You need only send us the information if we have requested it.

Start PensionsInfo 🖸

# 2.

## Select information from pensionsinfo

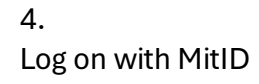

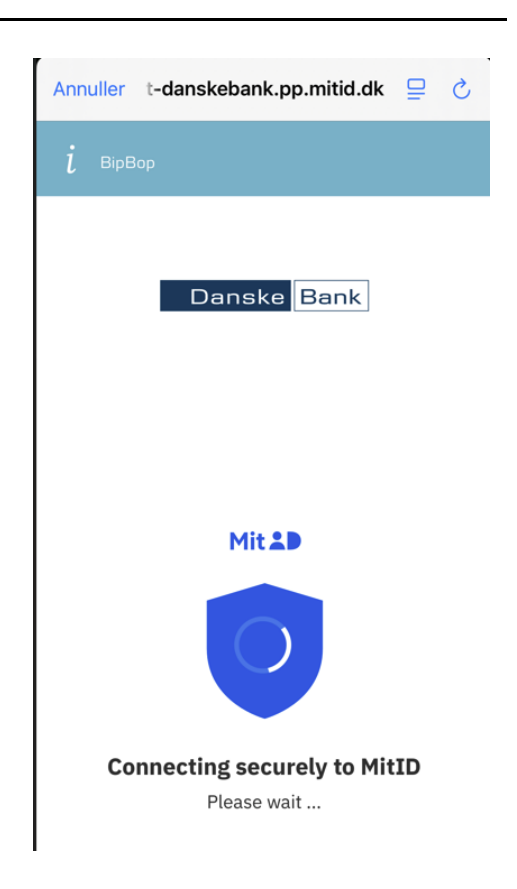

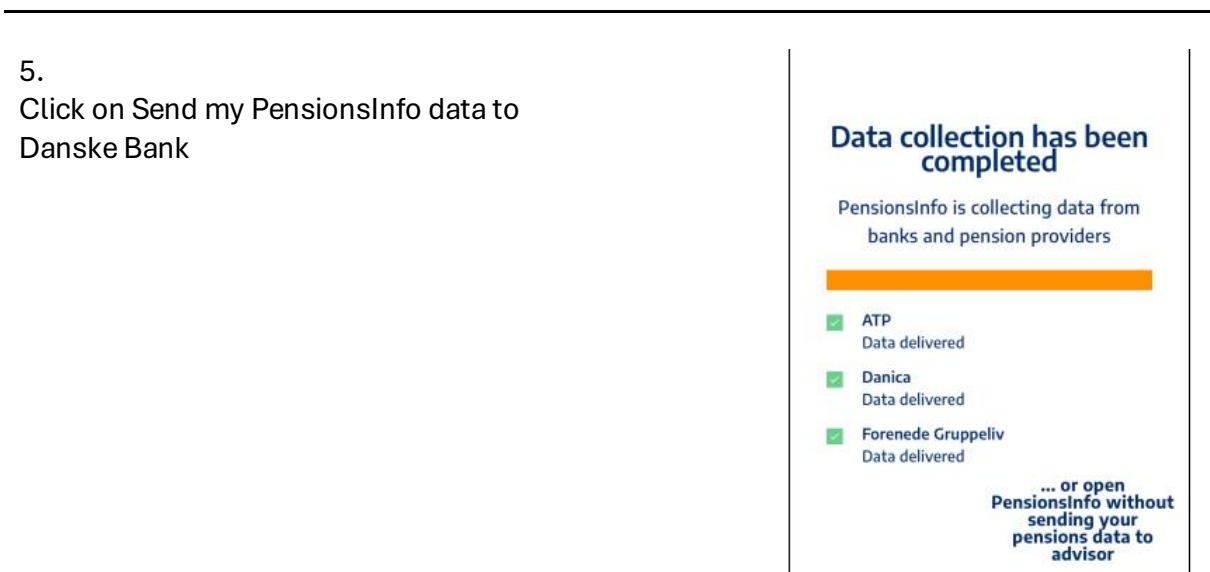

PensionsInfo with sending your pensions data to advisor Send my PensionsInfo data to Danske Bank

10